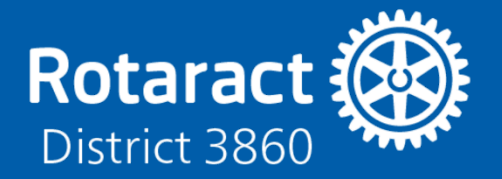

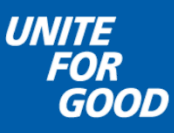

# How to Create a My Rotary Account

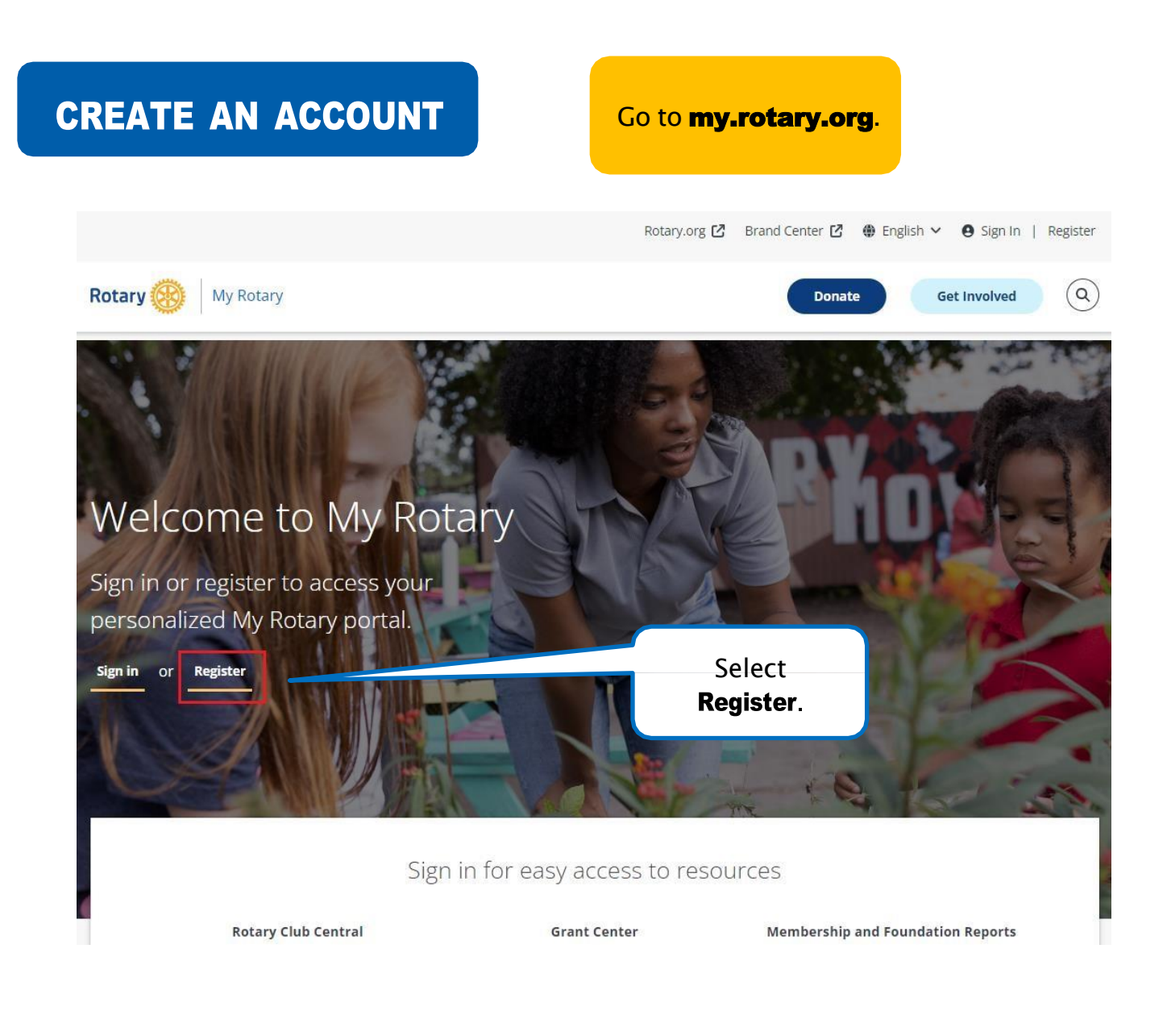

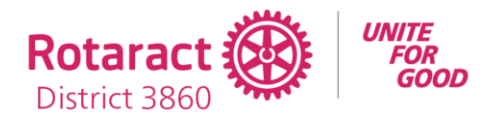

CONTINUE

| Create an Account                                                                         | Complete the fields under |
|-------------------------------------------------------------------------------------------|---------------------------|
| Aiready have a My Rotary Account? SIGN IN >                                               |                           |
| First name*                                                                               |                           |
|                                                                                           |                           |
| Last name*                                                                                |                           |
|                                                                                           |                           |
| Email*                                                                                    |                           |
|                                                                                           |                           |
| Are you 18 years or older?*                                                               |                           |
| Yes                                                                                       |                           |
| O No                                                                                      |                           |
|                                                                                           |                           |
|                                                                                           |                           |
| By creating an account, you agree to the Terms of Use and acknowledge our Privacy Policy. |                           |
| I'm not a robot                                                                           |                           |

Check the box next to **I'm not a robot**, and then select **CONTINUE**. You'll receive an email with a link that you can use to activate your account.

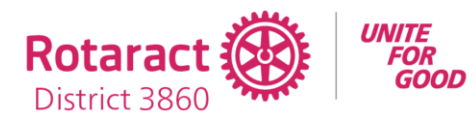

## ACTIVATE YOUR ACCOUNT

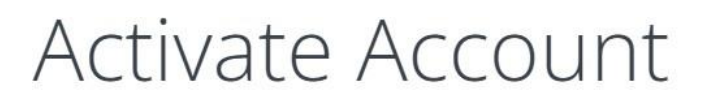

To activate your account, please add a password and security question.

#### Your password:

- Must be at least 8 characters
- Must contain 1 lowercase letter
- Must contain 1 uppercase letter
- Must contain 1 number
- May not include any part of your email address

The answer to your security question:

- Must be at least 4 characters
- May not include your full password
- May not include any part of the security question
- May not include your full email address

#### Password\*

| The link in the email<br>leads to this page.<br>Complete the fields and<br>select <b>CONTINUE</b> |
|---------------------------------------------------------------------------------------------------|
|                                                                                                   |

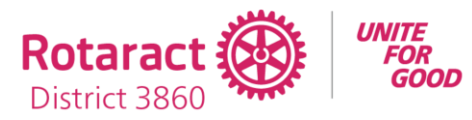

| Next, you'll customize                                       |
|--------------------------------------------------------------|
| on your membership.                                          |
| atus                                                         |
| Choose your member<br>status and select<br><b>CONTINUE</b> . |
|                                                              |

### CONTINUE